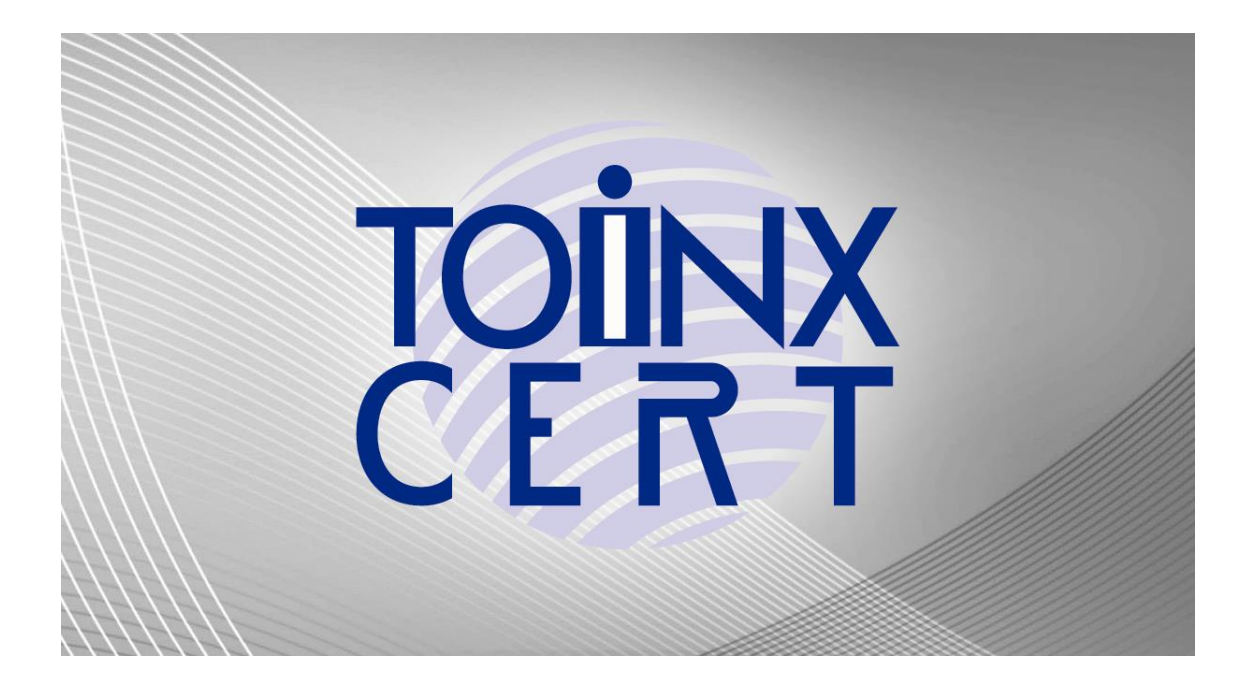

# TOiNX 電子入札対応認証サービス

# 電子入札補助アプリ バージョンアップ手順書

(Ver 2.3.2)

.NET Framework 用

株式会社トインクス

## 目次

| 1.はじめに3                     |
|-----------------------------|
| 2.動作環境と対応システム               |
| 2.1. 動作環境4                  |
| 3.電子入札補助アプリのバージョンアップ5       |
| 3.1. バージョンアップの流れ5           |
| 3.2. 電子入札補助アプリのバージョンアップ6    |
| 3.2.1. 電子入札補助アプリのバージョン確認6   |
| 3.2.2. 電子入札補助アプリの停止8        |
| 3.2.3. バージョンアップツールのダウンロード10 |
| 3.3. 電子入札補助アプリの使用許諾12       |
| 3.4. 電子入札補助アプリのインストール14     |
| 3.4.1. インストール14             |
| 3.4.2. 電子入札補助アプリのバージョン確認19  |

## 1. はじめに

電子入札を使用するコンピュータに正しくインストールしていただくために、インストールの前に必ず本書をお読みください。

本書は、その内容について万全を期して作成しておりますが、ご不明な点や誤り、記載漏れなど、お気付きのことがありましたら、巻末のお問い合わせ先までご連絡ください。

【本書の見方】

本文中の表現について以下の通り定義します。

| 本文中の表現(記号等) | 説明                                     |
|-------------|----------------------------------------|
| 重要          | 重要事項です。<br>特に注意していただきたい事項を記載しています。     |
| 参考          | 参考情報です。                                |
| 確認          | 確認事項です。<br>確認した結果や、OS などにより次の手順が分かれます。 |

# 2. 動作環境と対応システム

### 2.1. 動作環境

電子入札補助アプリのバージョンアップソフトを使用する際は、以下の要件を満たすクライアント環境が必要です。

Windows8.1 については、マイクロソフトのサポートが 2023 年 1 月 10 日で終了していることから、 動作保障対象外となっておりますのでご注意ください。

#### [Windows 10]

| OS                | Windows10(32bit 版/64bit 版)<br>Home<br>Pro |
|-------------------|-------------------------------------------|
| ハードディスク容量         | 1 ドライブに空き容量が 1.0GB 以上                     |
| .NET Framework 環境 | バージョン 4.5.1 以上                            |

#### [Windows 11]

| OS                | Windows11<br>Home<br>Pro |
|-------------------|--------------------------|
| ハードディスク容量         | 1 ドライブに空き容量が 1.0GB 以上    |
| .NET Framework 環境 | バージョン 4.5.1 以上           |

# 3. 電子入札補助アプリのバージョンアップ

3.1. バージョンアップの流れ

バージョンアップは以下の流れで行います。

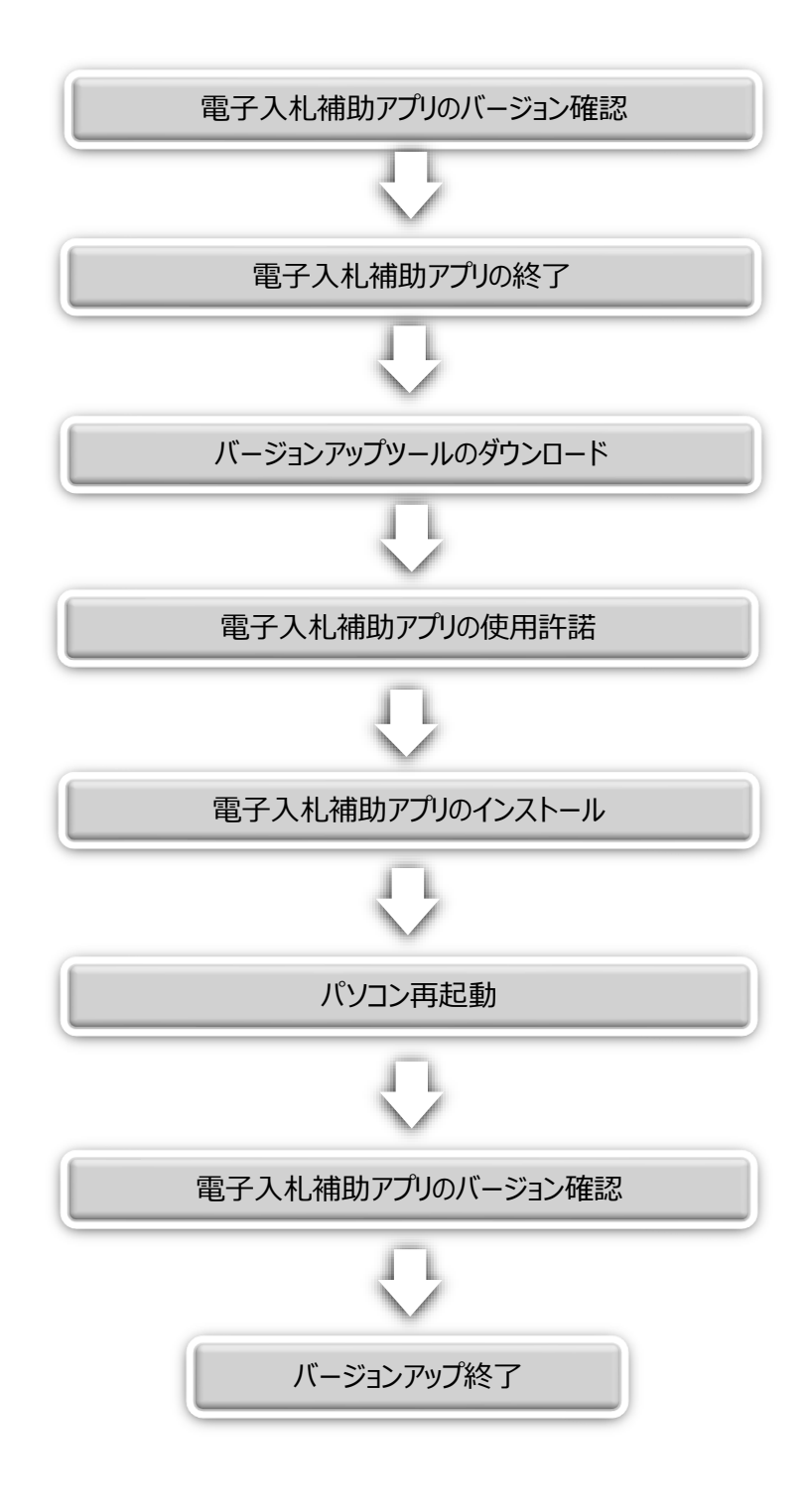

3.2. 電子入札補助アプリのバージョンアップ

ホームページよりダウンロードに必要なツールをダウンロードし、電子入札補助アプリのバージョンアップを行います。

3.2.1.電子入札補助アプリのバージョン確認

現在インストールされている電子入札補助アプリのバージョンを確認します。

[Windows10の場合]

① タスクバーから「隠れているインジケーターを表示します」をクリック

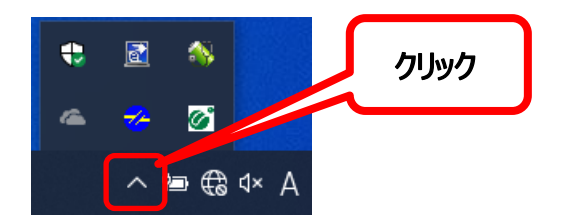

②電子入札補助アプリを右クリック

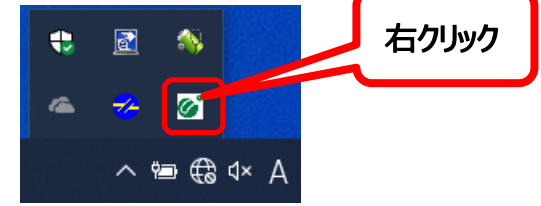

③メニュー画面が表示されますので「バージョン情報表示」をクリック

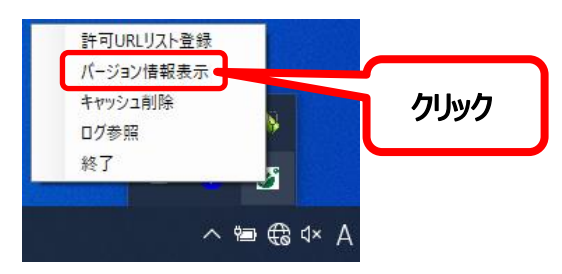

④バージョン情報画面が表示されますので、バージョンを確認します。

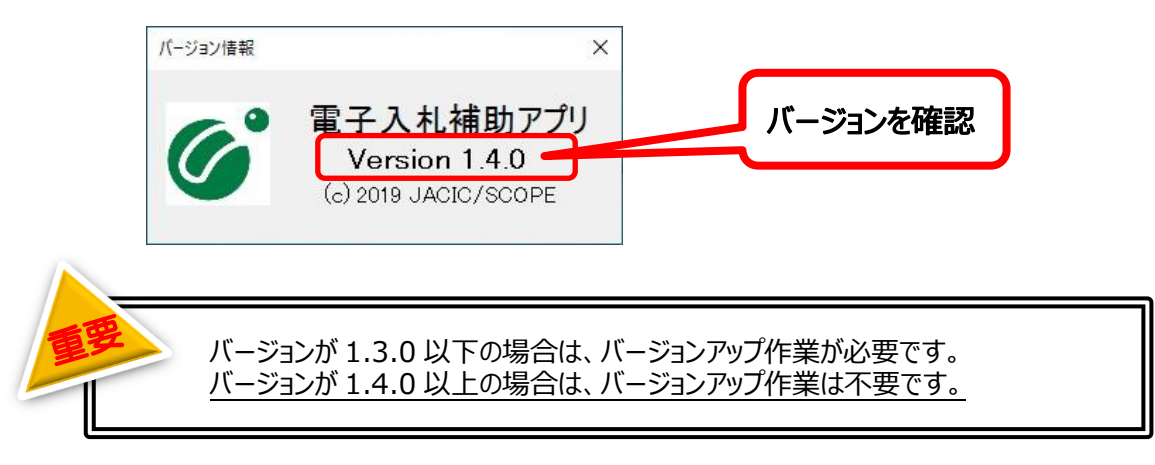

[Windows11の場合]

① タスクバーから「隠れているインジケーターを表示します」をクリック

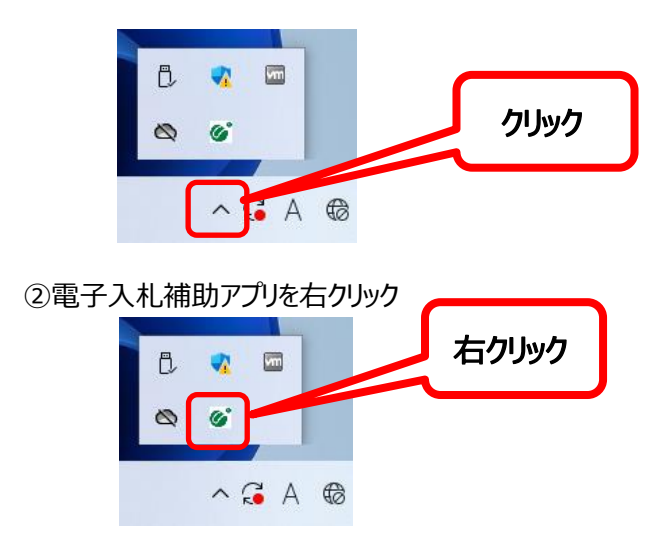

③メニュー画面が表示されますので「バージョン情報表示」をクリック

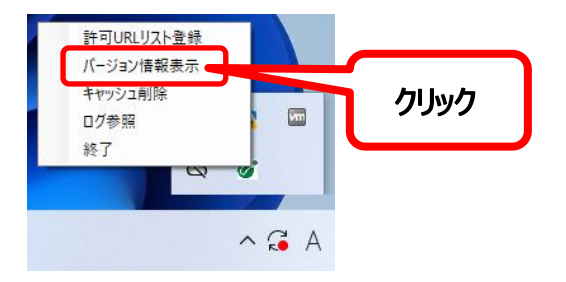

④バージョン情報画面が表示されますので、バージョンを確認します。

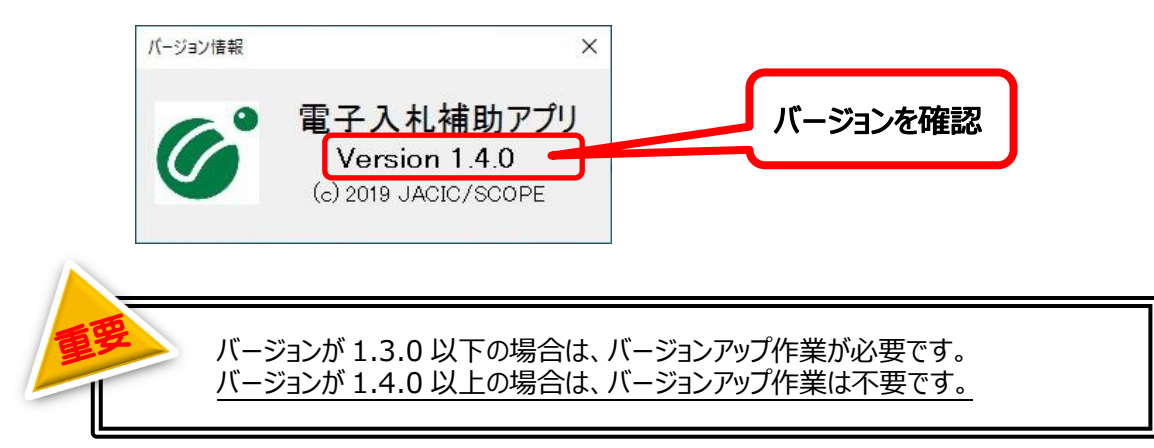

## 3.2.2.電子入札補助アプリの停止

バージョンアップ作業を行う前に、現在インストールされている電子入札補助アプリを停止します。

[Windows10の場合]

① タスクバーから「隠れているインジケーターを表示します」をクリック

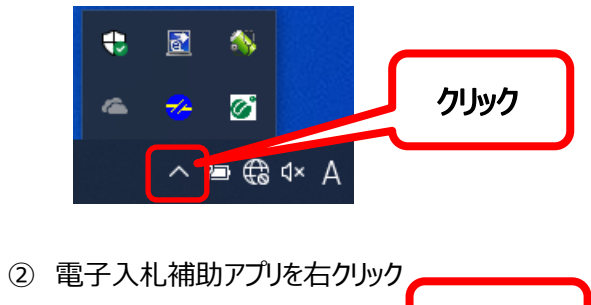

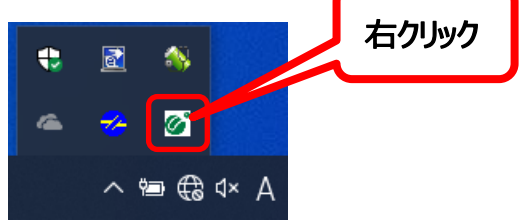

③メニュー画面が表示されますので「終了」をクリック

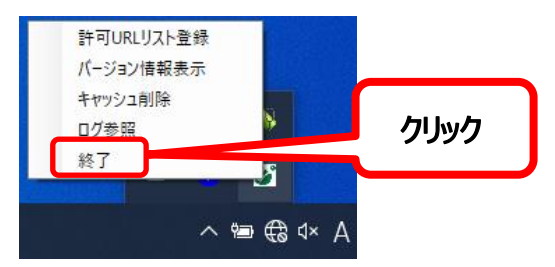

[Windows11の場合]

① タスクバーから「隠れているインジケーターを表示します」をクリック

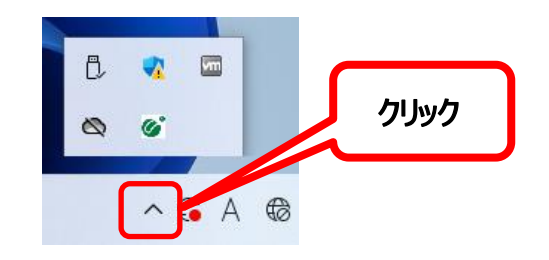

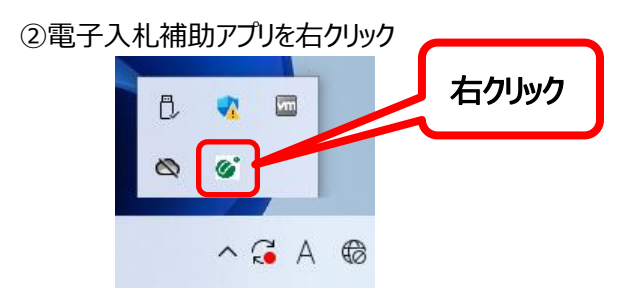

③メニュー画面が表示されますので「終了」をクリック

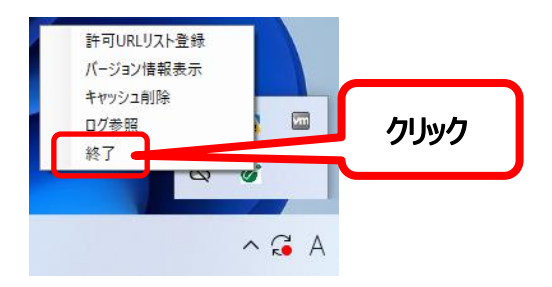

## 3.2.3.バージョンアップツールのダウンロード

① 以下の URL にアクセスしバージョンホームページを表示します。

# https://service.toinx.net/ebs

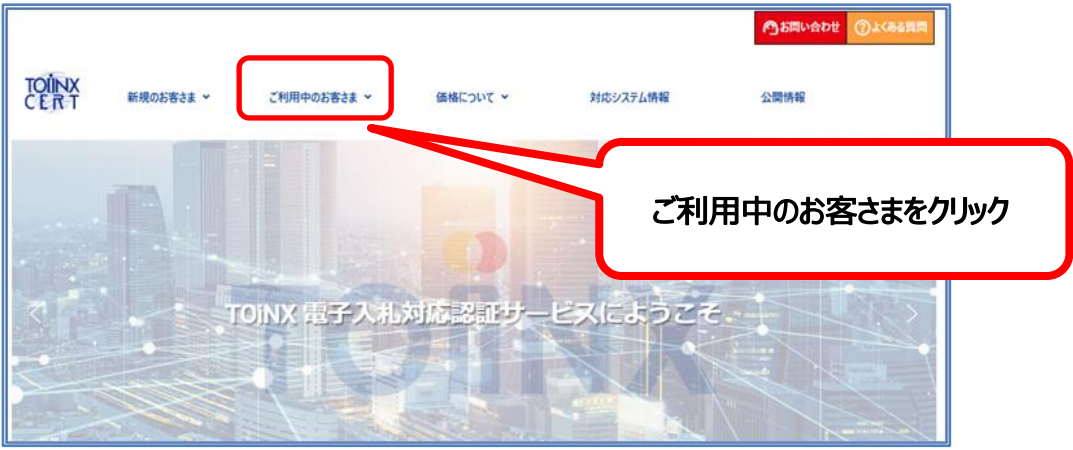

②「電子入札補助アプリのバージョンアップはこちら」をクリックします。

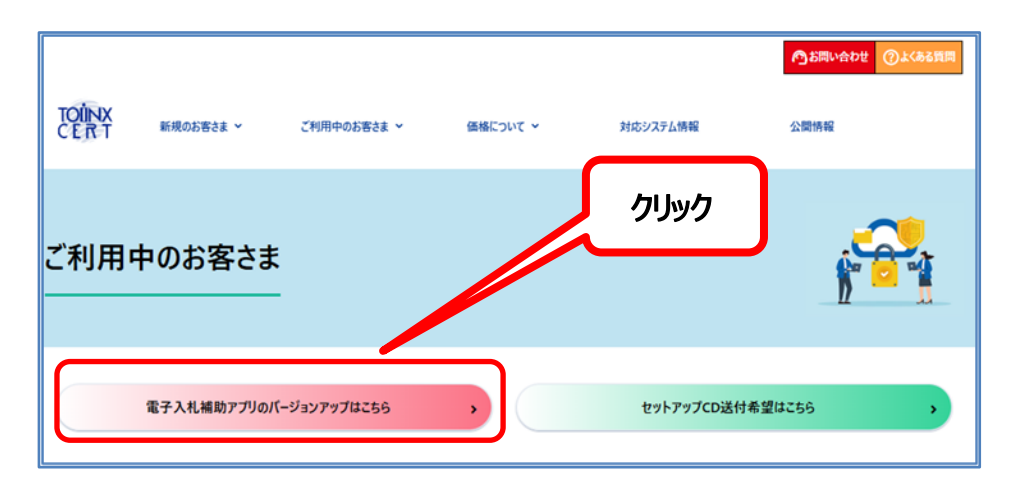

③ バージョンアップ専用ページから、バージョンアップツールをクリックします。

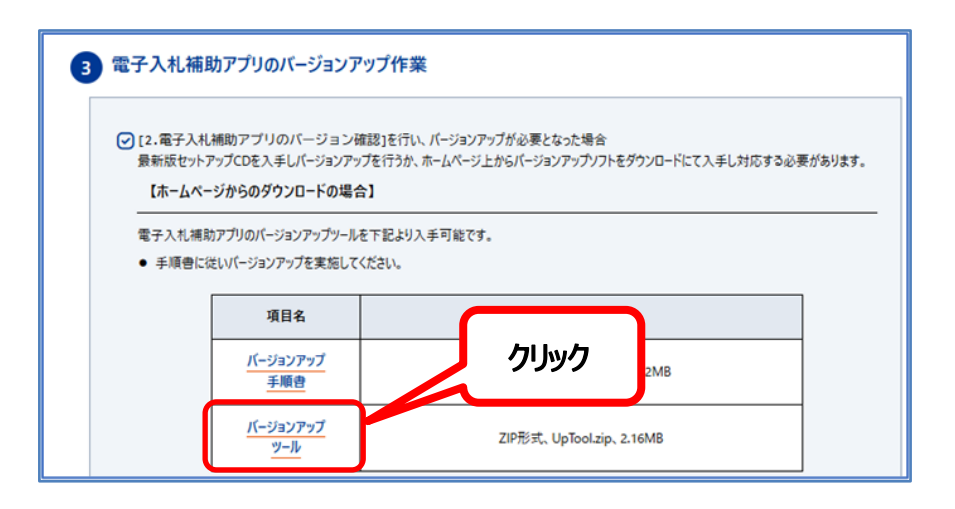

④ ダウンロードが完了すると、画面上部に「開く」または「ファイルを開く」が表示されますので開くまたは「ファ イルを開く」をクリックします。

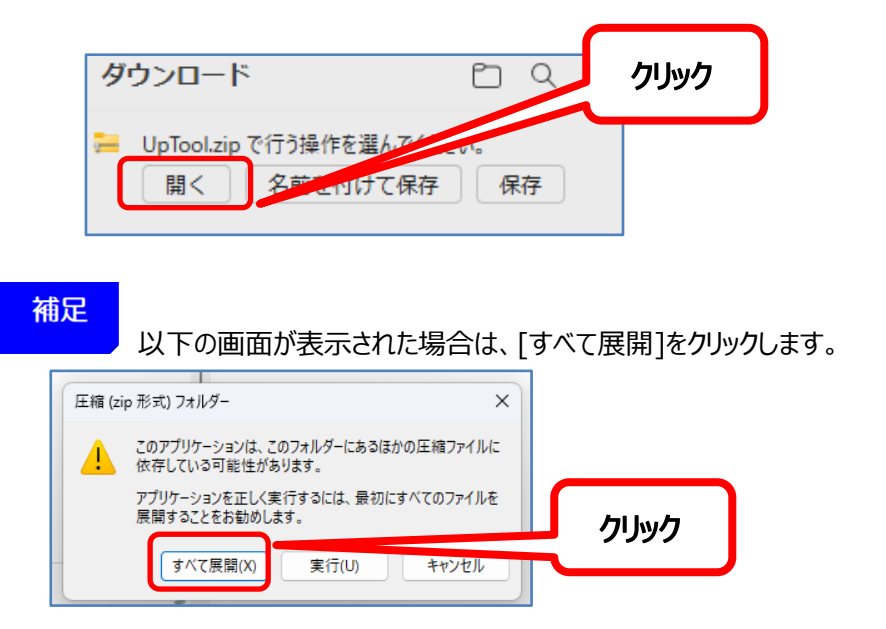

⑤ 以下のフォルダーが表示されますので、「InstMenu.exe」をダブルクリックします。

| 늘 UpTool                                |                          |                              | – 🗆 X |
|-----------------------------------------|--------------------------|------------------------------|-------|
| ⊕ 新規作成 ∨                                |                          | ∿ 並べ替え ~ □ 三 表示 ~ ••••       |       |
| $\leftarrow \rightarrow \cdot \uparrow$ | - > PC > ダウンロード > UpTool | ~ C                          |       |
| 🚬 電子入札補助ア                               | 名前                       | ダブルクリック                      | サイズ   |
| > 📥 OneDrive                            | CoreRelay_installer      | 2023/01                      |       |
| 🛩 💻 PC                                  | InstMenu.exe             | 2021/07/01 16:38 // / リケーション | 31 KB |
| > 🛓 ダウンロード                              |                          |                              |       |
| > 🛄 デスクトップ                              |                          |                              |       |
| > 📑 ドキュメント                              |                          |                              |       |

## 補足

以下の画面が表示された場合は、「詳細情報をクリックすると「実行」ボタンが表示されます ので「実行」をクリックします。

その後、PCの設定によっては許可するか聞かれる場合がありますので「はい」で進みます。

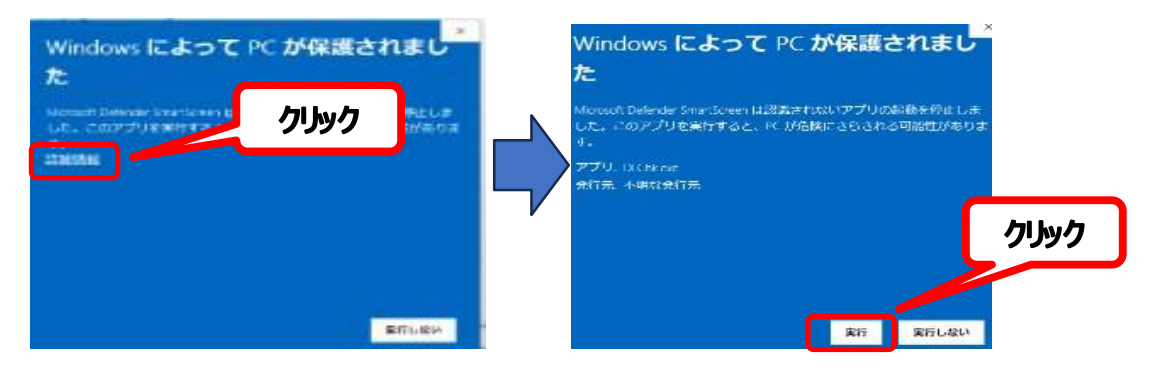

## 3.3. 電子入札補助アプリの使用許諾

電子入札補助アプリの使用許諾契約を画面が表示されます。
 使用許諾を読み「同意する」チェックボックスをクリックします。

電子入札補助アプリは「JACIC」より提供されているため使用に際して使用許諾に同意する 必要があります、同意できない場合は電子入札用動作環境のインストールは行えません。

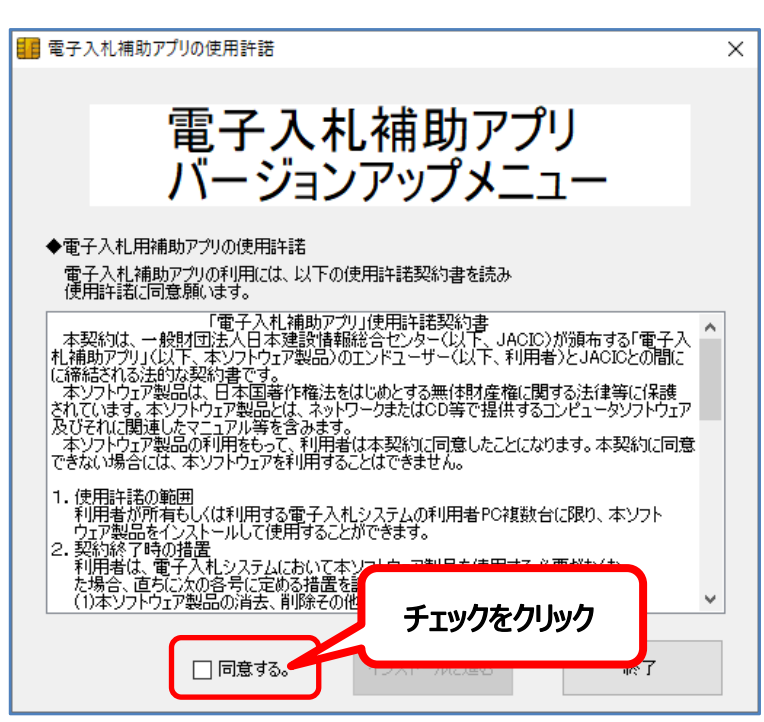

② 同意するにチェックした場合、インストールに進むボタンが利用可能となりますので 「インストールに進む」をクリックします。

| 💼 電子入札補助アプリの使用許諾                                                                                                    | × |
|----------------------------------------------------------------------------------------------------|---|
| 電子入札補助アプリ<br>バージョンアップメニュー                                                                                                    |   |
| ◆電子入札用補助アプリの使用許諾<br>電子入札補助アプリの利用には、以下の使用許諾契約書を読み<br>使用許諾に同意願います。                                                                                                    |   |
| 「電子入札補助アウリ」使用計語契約書<br>本契約は、一般財団法人日本建設情報総合センター(以下、JACIC)が頒布する「電子入<br>札補助アウリ」(以下、本ソフトウェア製品)のエンドユーザー(以下、利用者)とJACICとの間に<br>に綺麗される法的な契約書です。<br>本ソフトウェア製品とは、オットワークまたはCD等で提供するコンピュータソフトウェア<br>及びそれに関連したマニュアル等を含みます。<br>本ソフトウェア製品とは、ネットワークまたはCD等で提供するコンピュータソフトウェア<br>及びそれに関連したマニュアル等を含みます。<br>本ソフトウェア製品の利用者として、利用者は本契約に同意したことになります。本契約に同意<br>できない場合には、本ソフトウェアを利用することはできません。 |   |
| <ol> <li>使用許諾の範囲<br/>利用者が所有もしくは利用する電子入札システムの利用者PC複数台に限り、本ソフト<br/>ウェア製品をインストールして使用することができます。</li> <li>契約終了時の措置<br/>利用者は、電子入札システムにおいて本ソフトウェア製品を使用する必要がな</li> </ol>                                                                                                    |   |
| た場合、直ちに次の各号に定める措置を講ずるものとします。<br>(1)本ソフトウェア製品の消去、削除その他の消滅の措置を必ず講ずることと<br>クリック                                                                                                    | ク |
|                                                                                                    |   |

③ バージョンアップメニュー画面が表示されます。

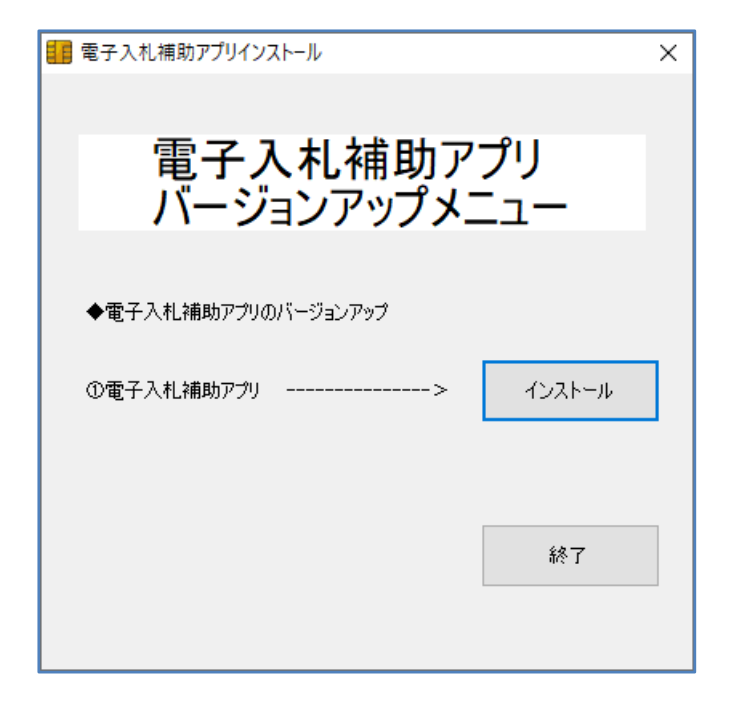

3.4. 電子入札補助アプリのインストール

電子入札補助アプリのインストールを行います。

- 3.4.1.インストール
  - ① バージョンアップメニュー画面から[①電子入札補助アプリ]の「インストール」ボタンをクリックします。

| 1 電子入札補助アプリインストール         | × |      |
|---------------------------|---|------|
| 電子入札補助アプリ<br>バージョンアップメニュー |   |      |
| ◆電子入札補助アブリのバージョンアップ       |   | クリック |
| ①電子入札補助アブリ> インストール        |   |      |
| 終了                        |   |      |

● インストールの準備中画面が表示されますので、何も操作せずにお待ちください。

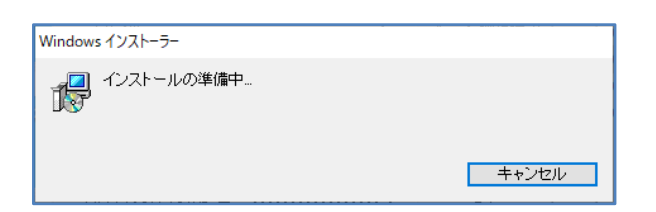

② ようこそ画面が表示されます。「次へ」ボタンをクリックします。

(補足:「電子入札補助アプリの修復または削除のどちらかを選択してください。」と表示される場合には、 P18の[補足]を参照ください)

| 伊 電子入札補助アプリ - □ ×                                                                               |      |
|-------------------------------------------------------------------------------------------------|------|
| 電子入札補助アブリ セットアップ ウィザードへようこそ 🍡                                                                   |      |
| インストーラーは 電子入札補助アプリ をインストールするために必要な手順を示します。                                                      |      |
|                                                                                                 |      |
|                                                                                                 |      |
| この製品は、著作権に関する法律および国際条約により保護されています。この製品の全部<br>または一部を無断で複製したり、無断で複製物を頒布すると、著作権の侵害となりますのでご<br>させてい |      |
|                                                                                                 | クリック |
| キャンセル < 戻る(B) 次へ(M) >                                                                           |      |

③ インストールフォルダーの選択画面が表示されます。「次へ」ボタンをクリックします。

|                                                                           |                    | 1 |      |
|---------------------------------------------------------------------------|--------------------|---|------|
| 御 電子入札補助アフリ                                                               | - ×                |   |      |
| インストール フォルダーの選択                                                           | -                  |   |      |
| インストーラーは次のフォルダーへ 電子入札補助アプリ をインストール                                        | します。               |   |      |
| このフォルダーにインストールするには[次へ]をクリックしてください。別<br>トールするには、アドレスを入力するか[参照]をクリックしてください。 | 1のフォルダーにインス        |   |      |
| フォルダー(E):                                                                 |                    |   |      |
| C:¥Program Files (x86)¥ebid¥CoreRelay¥                                    | 参照( <u>B</u> )     |   |      |
|                                                                           | ディスク領域( <u>D</u> ) |   |      |
|                                                                           |                    |   |      |
|                                                                           |                    |   |      |
|                                                                           |                    |   | クリック |
| キャンセル < 戻る( <u>B</u>                                                      | ) 次へ(N) >          |   |      |

④ インストールの確認画面が表示されます。「次へ」をクリックします。

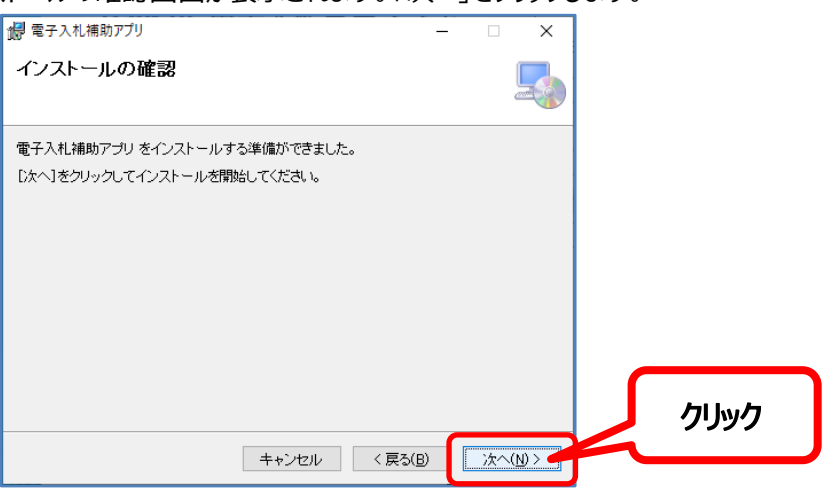

★電子入札補助アプリの停止作業を行っていないと、次の画面が表示されますので「継続」をクリックします。

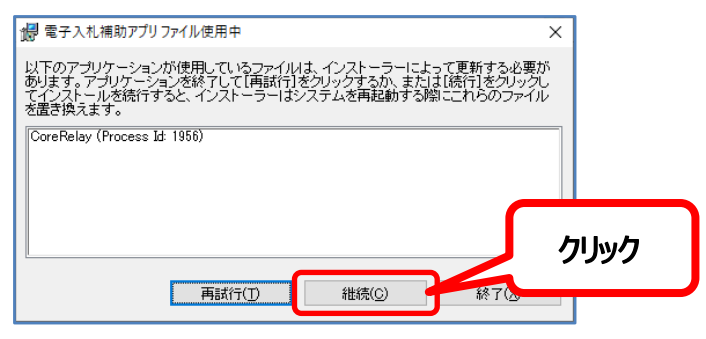

#### 補足

「セットアップの完了後、アプリケーションを自動的に終了して、再起動する」を選択し、

「OK」ボタンをクリックします。

| 電子入札専用ソフト.NET 2.0.1                                                                                        | ×                                               |
|----------------------------------------------------------------------------------------------------|-------------------------------------------------|
| インストールを継続するには、次のアプリケーションを閉じる必要<br>があります:<br>ICCardCheck.exe                                                | 「セットアップの完了後、アプリケーションを<br>自動的に終了して、再起動する」<br>を選択 |
| <ul> <li>セットアップの完了後、アプリケーションを自動的に終了して、</li> <li>アプリケーションを終了しない(再起動が必要になる場合があります)(N)</li> </ul> OK OK OK OK | )<br>Jック                                        |

⑤ インストールの確認画面が表示されます。「次へ」をクリックします。

| 🅼 電子入札補助アプリ               |        | _ |       | × |   |    |    |
|---------------------------|--------|---|-------|---|---|----|----|
| インストールが完了しました。            |        |   |       |   |   |    |    |
| 電子入札補助アブリは正しくインストールされました。 |        |   |       |   |   |    |    |
| 終了するには、【閉じる】をクリックしてください。  |        |   |       |   |   |    |    |
|                           |        |   |       |   |   |    |    |
|                           |        |   |       |   |   |    |    |
|                           |        |   |       |   |   |    |    |
|                           |        |   |       |   |   |    |    |
|                           |        |   |       |   |   |    |    |
|                           |        |   |       |   | ſ | クリ | ック |
| キャンセル                     | < 戻る(] | B | 閉じる(0 |   |   |    |    |

インストール中に以下のような画面が表示される場合があります。

★「継続」をクリックした場合は、次の画面が表示されますので「はい」をクリックします。

|    | 2 ■ 電子入札補助アプリ ×                                                                                       |                          |
|----|----------------------------------------------------------------------------------------------------|--------------------------|
|    | 電子入札補助アプリに行った構成の変更を有効にするには、システムを再起動する<br>必要があります。すぐに再起動する場合は[]よい)を、後で手動で再起動する場合は<br>[いいえ]をクリックしてください。 |                          |
|    | まいY) いいえ(N)                                                                                           |                          |
| 重要 | 「はい」をクリックすると強制的にパソコンが再起動され<br>作業中のファイルがある場合は、「いいえ」をクリックし                                              | เます。<br>、手動で再起動をお願い致します。 |

⑥ パソコンを再起動します。

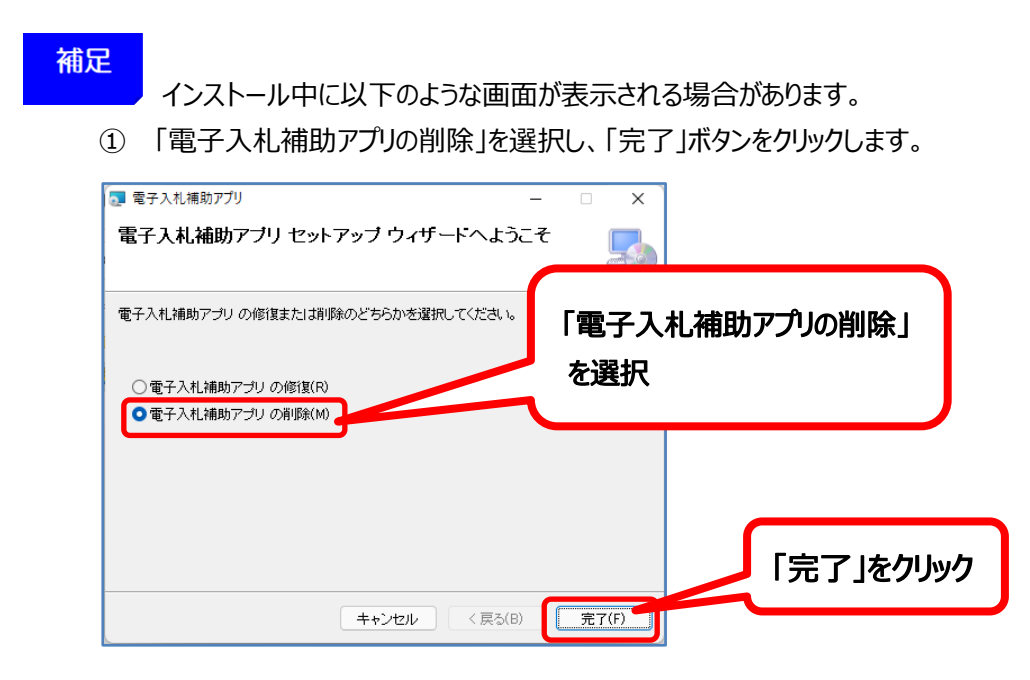

② 電子入札補助アプリが正常に削除されましたら、「閉じる」ボタンをクリックします。

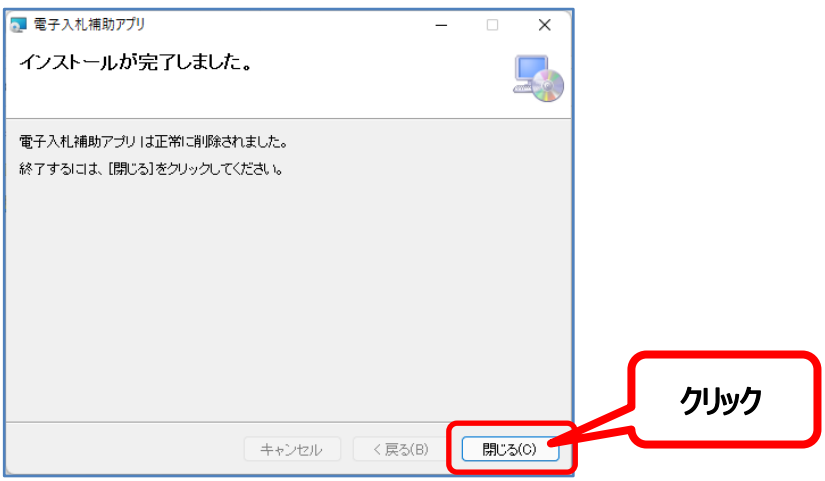

③ 電子入札補助アプリのバージョンアップメニューに戻ります。 P14の3.4「電子入札補助アプリのインストール」を参照ください。

| 🔢 電子入札補助アプリインストール         | ×      |
|---------------------------|--------|
| 電子入札補助アプリ<br>バージョンアップメニュー |        |
| ◆電子入札補助アプリのバージョンアップ       |        |
| ①電子入札補助アプリ>               | インストール |
|                           | 終了     |

3.4.2.電子入札補助アプリのバージョン確認

[Windows10の場合]

④ タスクバーから「隠れているインジケーターを表示します」をクリック

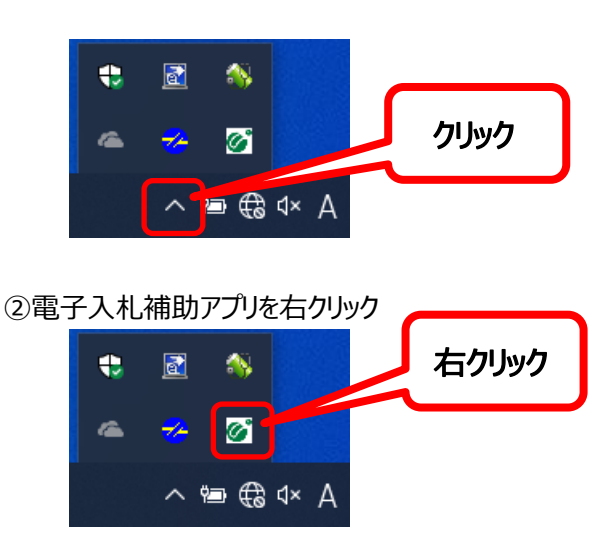

③メニュー画面が表示されますので「バージョン情報表示」をクリック

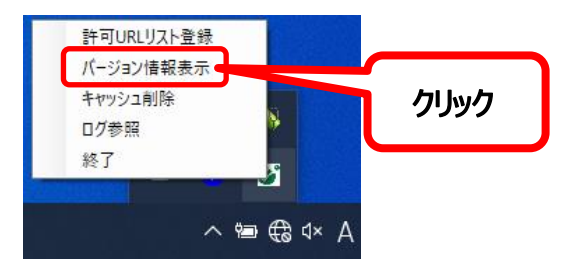

④バージョン情報画面が表示されますので、バージョンを確認します。

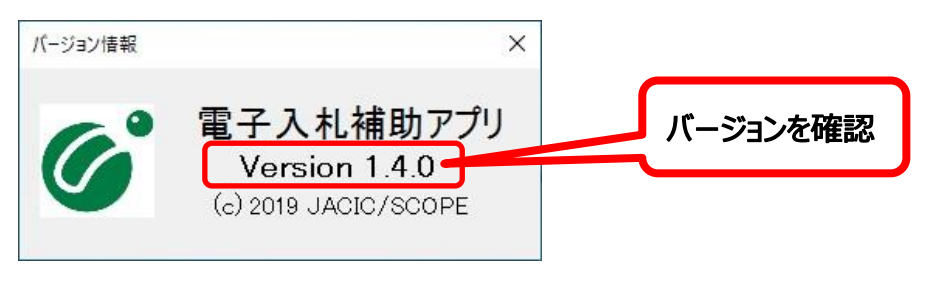

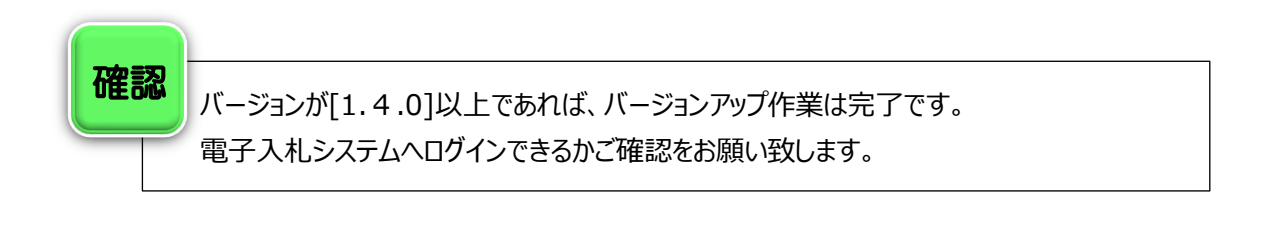

[Windows11の場合]

① タスクバーから「隠れているインジケーターを表示します」をクリック

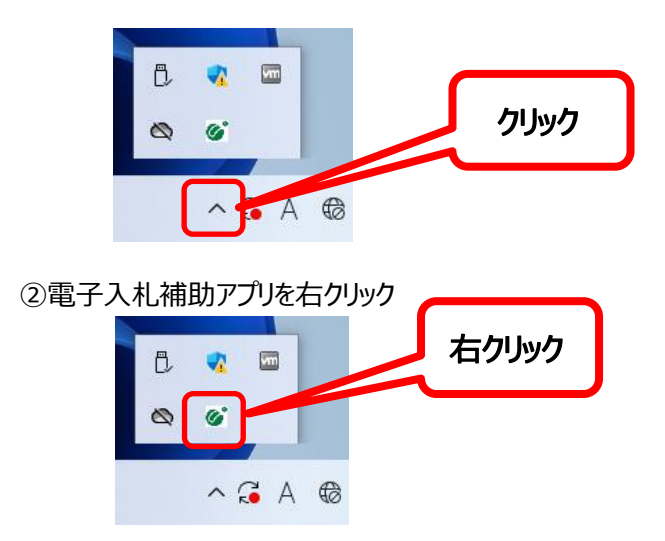

③メニュー画面が表示されますので「バージョン情報表示」をクリック

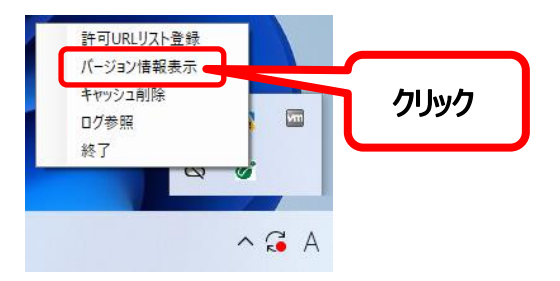

④バージョン情報画面が表示されますので、バージョンを確認します。

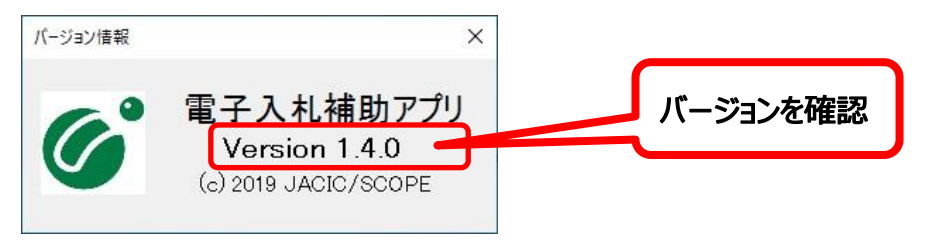

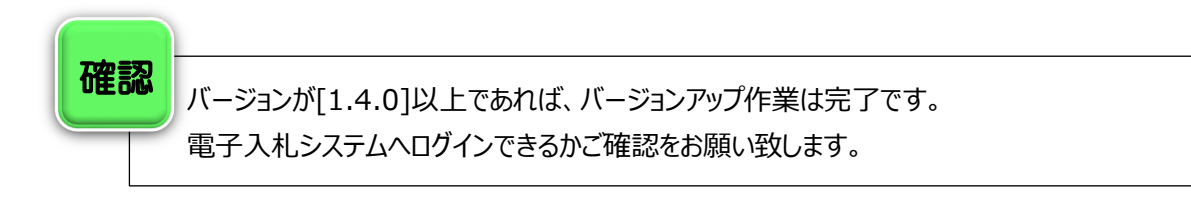

#### お問い合わせ

ご不明な点がございましたら、下記までお問い合わせください。

株式会社トインクス 電子認証センター

| TEL    | 022-799-5566           |
|--------|------------------------|
| FAX    | 022-799-5565           |
| e-mail | toinx.cert@toinx.co.jp |

受付時間 9:00~12:00、13:00~17:00 (土日・祝祭日・年末年始を除く) ホームページ https://service.toinx.net/ebs

※なお、ヘルプデスク業務は在宅で行うこともございます。

#### 電話がつながりにくい場合

電話がつながりにくい場合は、FAX、メール、ホームページのお問い合わせからも受け付けておりますので、そちらをご活用ください。順次ご回答いたします。